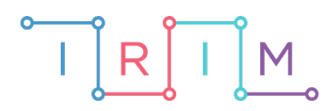

IRIM - Institut za razvoj i inovativnost mladih

## micro:bit u nastavi

# Preračunavanje mjernih jedinica

### RAZREDNA NASTAVA

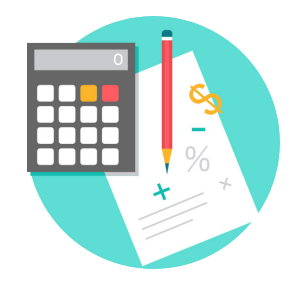

# MATEMATIKA

#### • Preračunavanje mjernih jedinica

Izradite program kojim će učenici preračunavati mjerne jedinice za duljinu, obujam i masu korištenjem micro:bita.

Ovu lekciju možete pronaći na edukacijskom portalu Izradi! na poveznici: https://bit.ly/preracunavanje-mjernih-jedinica.

#### -O Korištenje s učenicima

| Predmet                     | Matematika                                                                                                    |
|-----------------------------|----------------------------------------------------------------------------------------------------|
| Razred                      | 3., 4., osnovna škola                                                                                                    |
| Odgojno-obrazovni<br>ishodi | <ul> <li>D. 3. 1. Procjenjuje, mjeri i crta dužine zadane duljine.</li> <li>D. 3. 2. Procjenjuje i mjeri masu tijela.</li> <li>D. 3. 4. i D. 4. 1. Procjenjuje i mjeri volumen tekućine.</li> <li>D. 4. 2. Uspoređuje površine likova te ih mjeri jediničnim kvadratima.</li> </ul> |

#### O Opis programa

Na početku je potrebno odabrati koje mjerne jedinice se žele preračunavati – za duljinu, obujam ili masu:

- Pritiskom na tipku A bira se između duljine, obujma i mase.
- Pritiskom na tipku B potvrđuje se izbor.

Ovisno o odabiru između duljine, obujma i mase, prikazuje se iznos koji treba preračunati:

- Pritiskom na tipku A prikazuje se nasumično odabrani broj od 1 do 1000 u nasumično odabranoj mjernoj jedinici i mjerna jedinica u koju taj iznos treba preračunati.
- Pritiskom na tipku B ponavlja se prikaz iznosa kojeg treba preračunati iz jedne mjerne jedinice u drugu.
- Pritiskom na tipke A+B zajedno, zadani iznos se preračuna u zadanu mjernu jedinicu te se prikaže na ekranu micro:bita.

Protresanjem micro:bita, program se resetira.

Program se izrađuje u MakeCode editoru kojem možete pristupiti preko poveznice: <u>https://makecode.microbit.org/</u>.

#### O Izrada programa

#### 1. korak

U on start bloku potrebno je definirati varijable koje će se koristiti u programu. Prvo u kategoriji Variables kreirajte 5 varijabli (Mjerenje, Duljina, Obujam, Masa i OdabirMjerenja) opcijom Make a Variable. Neka se pri pokretanju micro:bita kratko prikaže sličica smješka naredbama show icon i clear screen. Varijable Mjerenje, Duljina, Obujam i Masa je potrebno pretvoriti u tekstualne liste pa iz kategorije Arrays četiri puta uzmite naredbu set text list to array of i stavite ih nakon naredbe clear screen. Pritiskom na text list unutar svake naredbe set text list to array of otvorit će se padajući izbornik u kojem odaberite varijablu Mjerenje, Duljina, Obujam i Masa. Sada je u svaku listu potrebno upisati elemente. Pomoću liste Mjerenje birate vrstu mjernih jedinica pa kao elemente upišite Duljina, Obujam i Masa. Lista Duljina mora sadržavati mjerne jedinice za duljinu – mm, cm, dm i m, lista Obujam mjerne jedinice za obujam – L i Dl, a lista Masa mjerne jedinice za masu – g, dag i kg. Varijablu OdabirMjerenja naredbom iz kategorije Text. Ova varijabla će kasnije predstavljati odabranu vrstu mjernih jedinica koju želite koristiti – duljinu, obujam ili masu.

| on start       |                                                                                                    |
|----------------|----------------------------------------------------------------------------------------------------|
| show icon      |                                                                                                    |
| clear screen   |                                                                                                    |
| set Mjerenje 🖣 | to array of "Duljina" "Obujam" "Masa" 🔾 🕂                                                           |
| set Duljina ▼  | array of<br>"mm"<br>"cm"<br>"dm"<br>"m"<br>()<br>()<br>()<br>()<br>()<br>()<br>()<br>()<br>()<br>() |
| set Obujam 🔻   | to array of "L" "dL" 🗩                                                                              |
| set Masa 💌 to  | array of "g" "dag" "kg" 🕞 🕂                                                                         |
| set OdabirMjer | renja ▼ to ""                                                                                       |
|                |                                                                                                    |

Pritiskom na tipku A želite se kretati po listi **Mjerenje** i birati vrstu mjernih jedinica, a pritiskom na tipku B želite potvrditi svoj izbor. Stoga, u **forever** blok postavite 2 **if then** naredbe iz kategorije **Logic** kojima ćete provjeravati koja tipka je pritisnuta i je li varijabla **OdabirMjerenja** još uvijek prazna. Kako biste pratili kretanje po elementima liste **Mjerenje**, kreirajte novu varijablu **Odabir**. Njenim kreiranjem, ona se automatski postavlja na 0. Elementi liste **Mjerenje** nalaze se na indeksima od 0 do 2 i oni će biti predstavljeni varijablom **Odabir**. U slučaju kada je pritisnuta tipka A, naredbom **show string Mjerenje get value at Odabir** neka se prikaže element liste **Mjerenje** na indeksu vrijednosti **Odabir**. Naredbu **list get value at** možete pronaći u kategoriji **Arrays** te zatim naziv **list** promijeniti u **Mjerenje**. Nakon toga povećajte varijablu **Odabir** na 0 onda kada ona poprimi vrijednost 3. Na ovaj način ste osigurali da se nakon zadnjeg elementa liste, idućim pritiskom tipke A, prikaže opet prvi element liste. U slučaju kada je pritisnuta tipka B, postavite varijablu **OdabirMjerenja** na element liste **Mjerenje** koji se nalazi na indeksu vrijednosti varijablu **Odabir** umanjene za 1. Na kraju stavite naredbu za prikaz kvačice koja označava da ste uspješno odabrali vrstu mjernih jedinica.

| forever       |                                                    |
|---------------|----------------------------------------------------|
| if button     | A ▼ is pressed and ▼ OdabirMjerenja ▼ = ▼ "" then  |
| if Odabi      | $r \checkmark = \checkmark 3$ then                 |
| set Odabir    | ▼ to 0                                             |
| $\odot$       |                                                    |
| show string   | Mjerenje ▼ get value at Odabir ▼                   |
| change Odabir | by 1                                               |
|               |                                                    |
| if button     | B ▼ is pressed and ▼ OdabirMjerenja ▼ = ▼ "" then  |
| set OdabirMj  | erenja ▼ to Mjerenje ▼ get value at Odabir ▼ - ▼ 1 |
| show icon     |                                                    |
| clear screen  |                                                    |
| •             |                                                    |
|               |                                                    |

U blok **on button A pressed** iz **Input** kategorije želite staviti naredbe koje će ovisno o odabranoj vrsti mjernih jedinica, nasumično prikazati broj i odrediti mjernu jedinicu u koju se odabrani broj mora preračunati. Te vrijednosti ćete spremiti u 3 nove varijable pa kreirajte varijable: **Broj**, **1. mjerna jedinica** i **2. mjerna jedinica**. Prvo ćete to napraviti za situaciju kada su odabrane mjerne jedinice za duljinu. Uzmite **if then** naredbu i u uvjetu provjerite je li vrijednost varijable **OdabirMjerenja** jednaka nazivu Duljina. Naredbom **set Broj to** postavite varijablu **Broj** na nasumičan broj između 1 i 1000 naredbom **pick random** iz **Math** kategorije. Varijable **1. mjerna jedinica** i **2. mjerna jedinica** postavite na nasumičan element liste **Duljina** naredbom **Duljina get value at** iz **Arrays** kategorije i naredbom **pick random 0 to 3** (jer lista **Duljina** ima 4 elementa). Još je petljom **while do** iz **Loops** kategorije potrebno osigurati da mjerne jedinice u varijablama **1. mjerna jedinica** i **2. mjerna jedinica** i **2. mjerna jedinica** nisu iste. Ako jesu, varijablu **2. mjerna jedinica** ponovno postavite na nasumičan element liste **Duljina** dok se ne razlikuju.

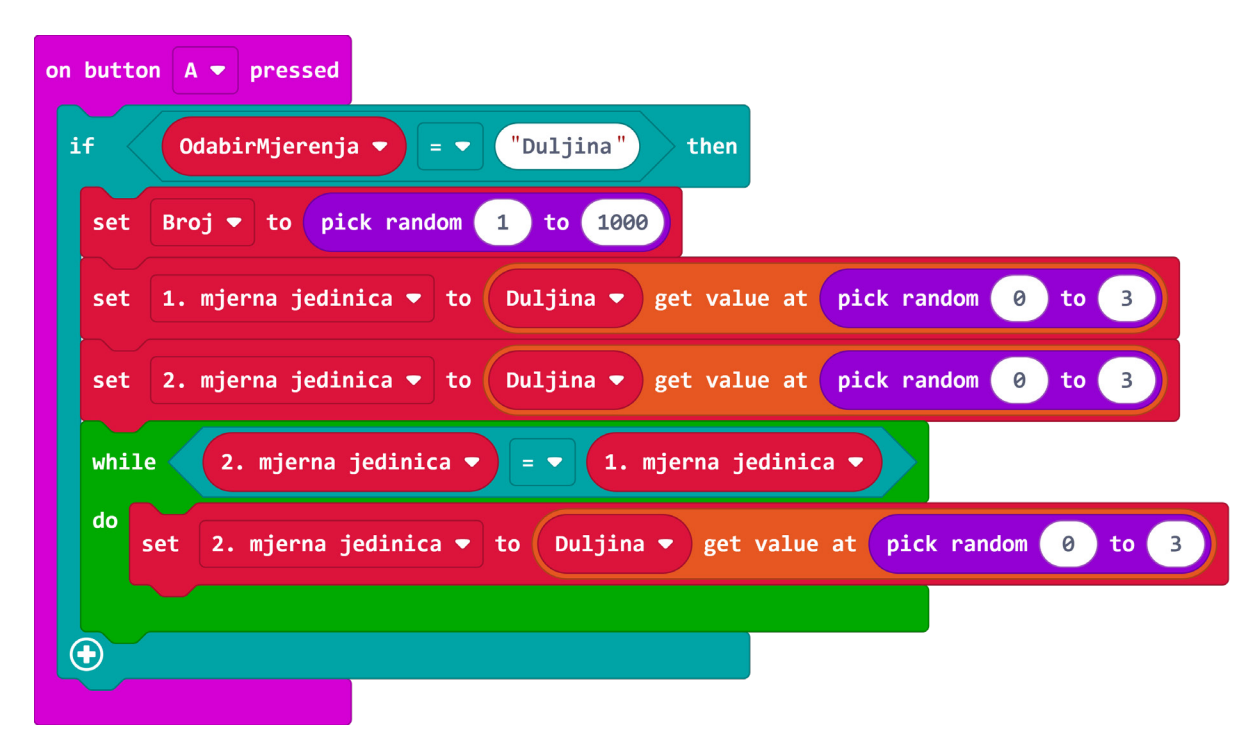

#### 4. korak

Sada ćete kreirati funkciju opcijom **Make a Function** u kategoriji **Functions** kojom će se na ekranu micro:bita prikazivati nasumično odabrani broj, zadana mjerna jedinica i mjerna jedinica u koju se treba preračunati. Funkciju nazovite **Prikaz broja**, a sve naredbe koje ćete staviti u funkciju možete pronaći u kategoriji **Basic** dok se varijable **Broj**, **1. mjerna jedinica** i **2. mjerna jedinica** nalaze u kategoriji **Variables**. Ove naredbe su stavljene u funkciju kako bi ih bilo lakše koristiti u programu s obzirom na to da će se često ponavljati.

| function | Prikaz broja 📀            |
|----------|---------------------------|
| show nu  | mber Broj 🔻               |
| show st  | ring 1. mjerna jedinica 🔻 |
| show le  | ds                        |
|          |                           |
|          |                           |
|          |                           |
|          |                           |
| clear s  | creen                     |
| show st  | ring 2. mjerna jedinica 👻 |
| pause (  | ms) 500 🔻                 |
| clear s  | creen                     |
|          |                           |

Nakon što ste izradili funkciju **Prikaz broja**, u kategoriji **Functions** pronađite naredbu **call Prikaz broja**. Tu naredbu postavite u blok **on button A pressed** iz 3. koraka, nakon **while do petlje**. Sada ste završili s izradom programa za situaciju kada su odabrane mjerne jedinice za duljinu.

| on button A 🔻 pressed                                                       |
|-----------------------------------------------------------------------------|
| if OdabirMjerenja ▼ = ▼ "Duljina" then                                      |
| set Broj - to pick random 1 to 1000                                         |
| set 1. mjerna jedinica ▼ to Duljina ▼ get value at pick random 0 to 3       |
| set 2. mjerna jedinica ▼ to Duljina ▼ get value at pick random 0 to 3       |
| while 2. mjerna jedinica 🕶 = 🗨 1. mjerna jedinica 💌                         |
| do<br>set 2. mjerna jedinica ▼ to Duljina ▼ get value at pick random 0 to 3 |
|                                                                             |
| call Prikaz broja                                                           |
|                                                                             |

U bloku **on button A pressed** je potrebno još izraditi programe za situacije kada su odabrane mjerne jedinice za obujam i masu. Dodajte još 2 **if then** naredbe i u svaku stavite naredbe na isti način kao u 3. i 5. koraku pazeći da koristite odgovarajuće liste mjernih jedinica **Obujam**, odnosno **Masa.** Sada ste završili s blokom **on button A pressed**.

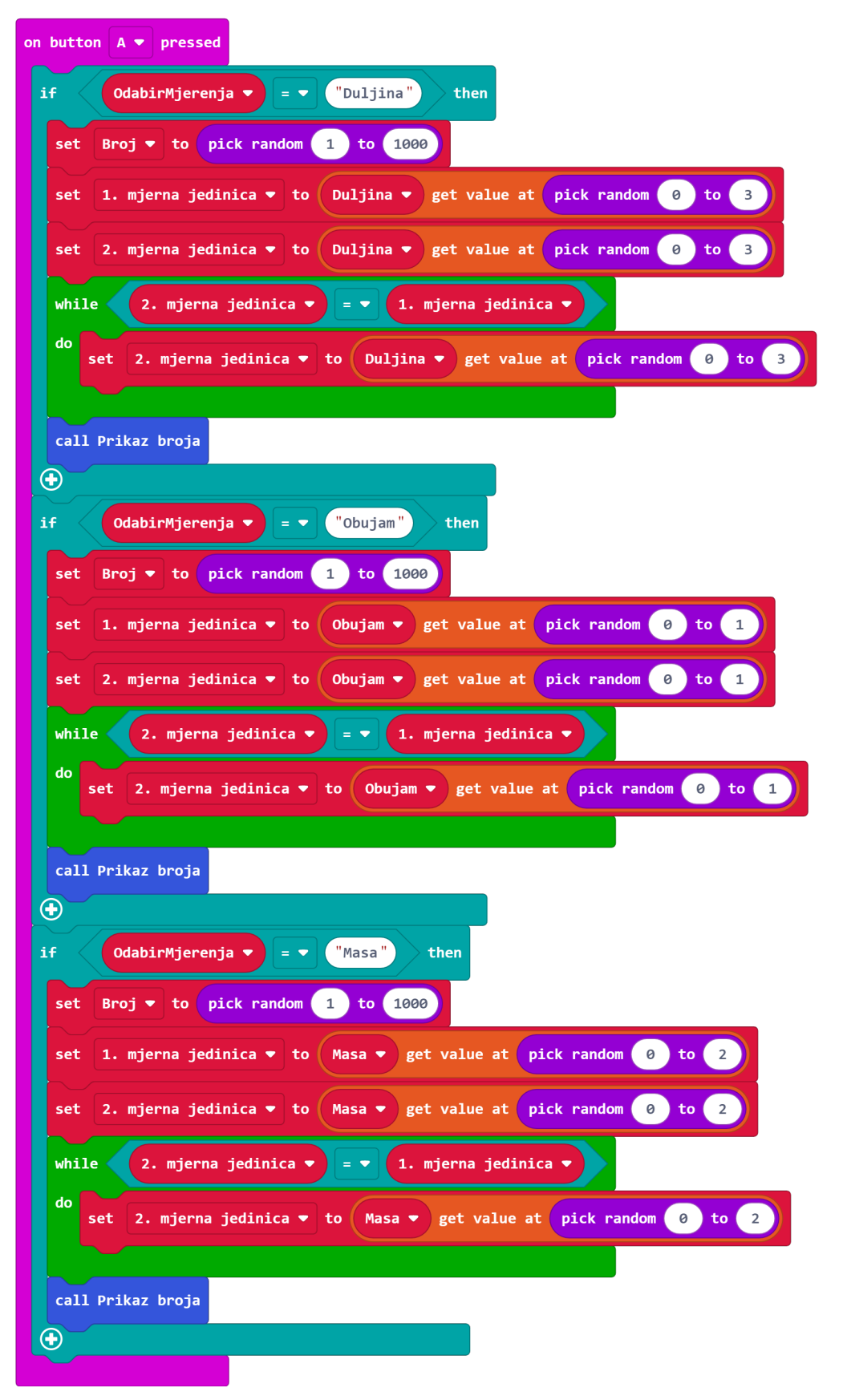

Iz Input kategorije uzmite naredbu on button A pressed gdje umjesto A odaberite B te naredbu on shake. Pritiskom na tipku B želite da se ponovi prikaz broja pozivom funkcije call Pikaz broja. Kako se prikaz broja ne bi dogodio prije nego što su broj i mjerne jedinice uopće zadane, naredbu call Prikaz broja postavite u if then naredbu kojom se provjerava je li vrijednost varijable Broj veća od 0. Jer ako je jednaka 0, znači da još nije postavljena vrijednost varijable Broj. U blok on shake postavite naredbu reset iz kategorije Control koja se nalazi u Advanced dijelu. Ovime ste definirali da se protresanjem micro:bita program resetira te možete ponovno birati vrstu mjernih jedinica za preračunavanje.

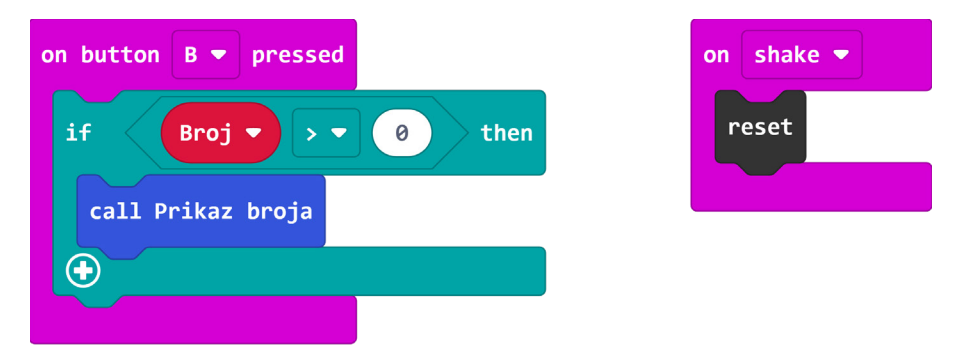

#### 8. korak

Kako biste pomoću micro:bita mogli provjeriti jeste li ispravno preračunali zadani broj iz jedne mjerne jedinice u drugu, potrebno je isprogramirati micro:bit da preračunava vrijednosti. Imate tri vrste mjernih jedinica – za duljinu, obujam i masu pa ćete za svaku napraviti zasebnu funkciju. Za početak kreirajte funkciju **Preracunavanje duljine**. Lista **Duljina** ima 4 mjerne jedinice pa u funkciju smjestite 4 **if then** naredbe. Svaka će u uvjetu provjeravati je li vrijednost varijable **1. mjerna jedinica** jednaka mm, cm, dm ili m. Na ovaj način ste uveli 4 situacije i u svakoj fiksirali prvu mjernu jedinicu koju ćete uspoređivati s drugom mjernom jedinicom.

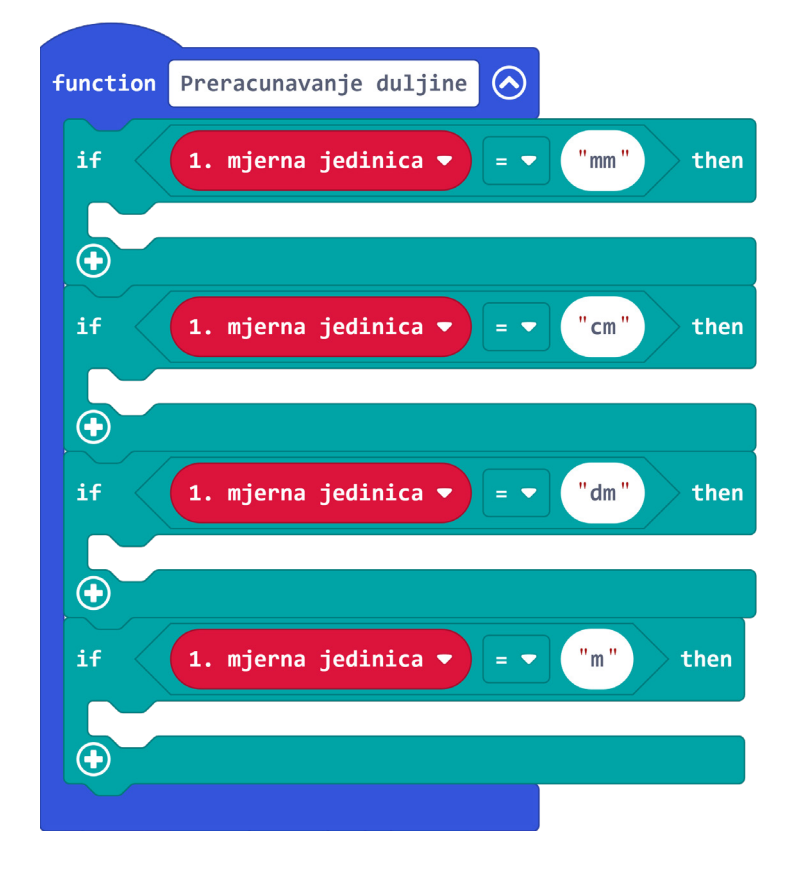

Pogledajte prvu situaciju kada je prva mjerna jedinica jednaka mm. Kako ste se ranije pobrinuli da su 1. i 2. mjerna jedinica uvijek različite, druga mjerna jedinica može imati vrijednost cm, dm ili m. To su 3 slučaja pa u prvu **if then** naredbu stavite još 3 **if then** naredbe u čijim uvjetima provjeravate je li vrijednost varijable **2. mjerna jedinica** jednaka cm, dm ili m. Unutar svake ove **if then** naredbe sada izvršavate preračunavanje. Kreirajte varijablu **PreracunatiBroj** u koju ćete pohraniti preračunatu vrijednost naredbom **set PreracunatiBroj to** iz **Variables** kategorije. Preračunavanje izvršavate naredbom za operaciju množenja iz kategorije **Math** gdje vrijednost varijable **Broj** množite s odgovarajućom vrijednosti ovisno o tome o kojoj se mjernoj jedinici radi:

- množenje sa 0.1 kod preračunavanje mm -> cm
- množenje sa 0.01 kod preračunavanje mm -> dm
- množenje sa 0.001 kod preračunavanje mm -> m

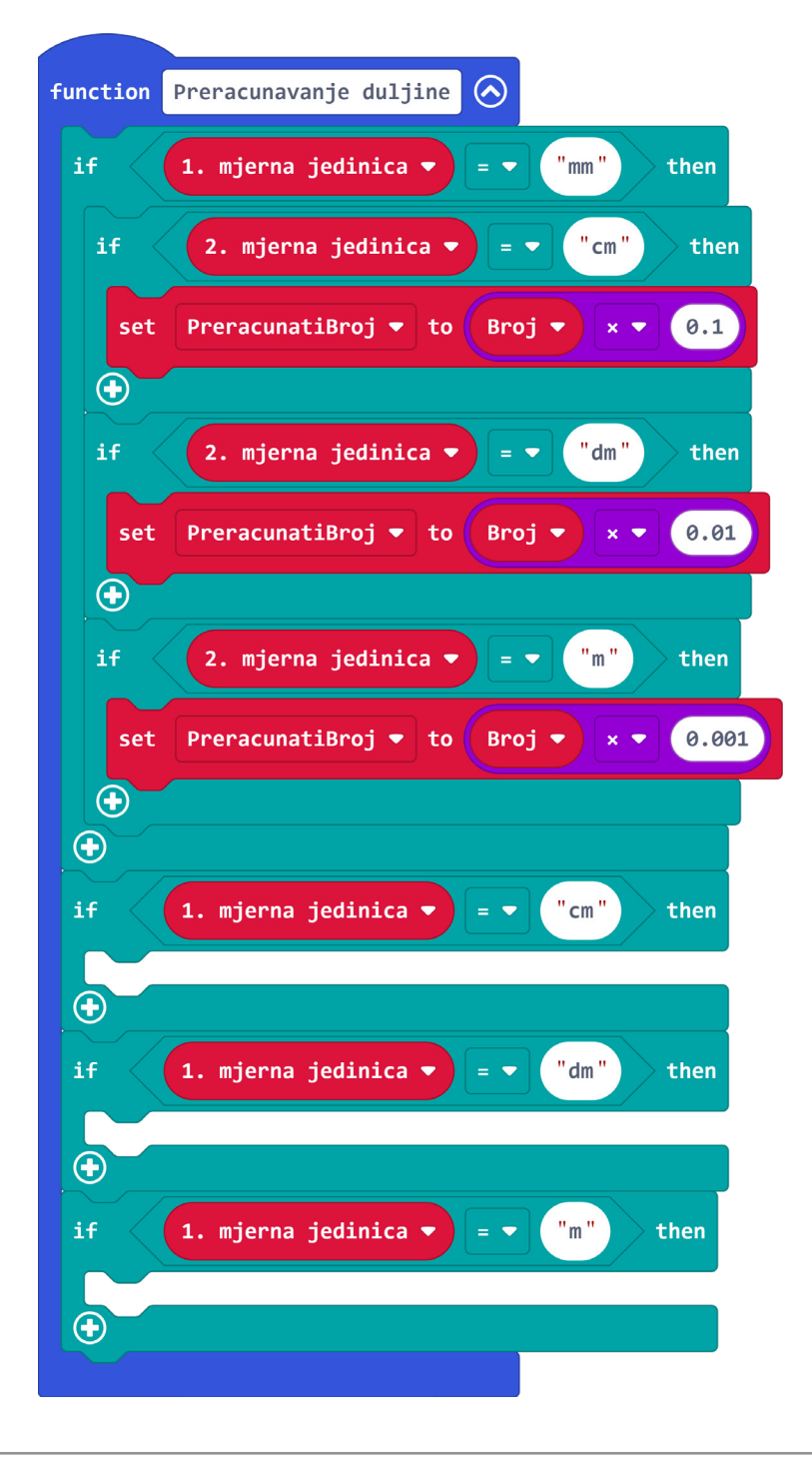

Na sličan način kao u prethodnom koraku, pazeći na to koja mjerna jedinica je fiksirana i u koju se mjernu jedinicu preračunava, složite naredbe za preračunavanje preostalih kombinacija mjernih jedinica. Sada imate kreiranu funkciju za preračunavanje duljine.

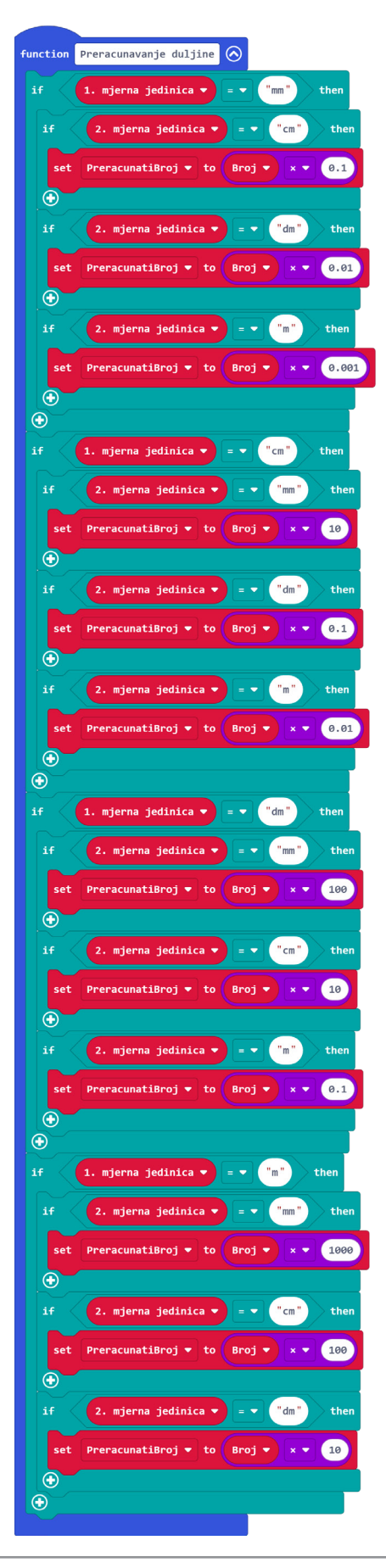

Izradite funkciju za preračunavanje obujma i imenujte ju **Preracunavanje obujma**. Lista **Obujam** ima samo 2 mjerne jedinice – L i dL, pa su potrebna samo 2 slučaja tj. 2 **if then** naredbe. Kod preračunavanje litara u decilitre množite varijablu **Broj** s 10, a obratno sa 0.1.

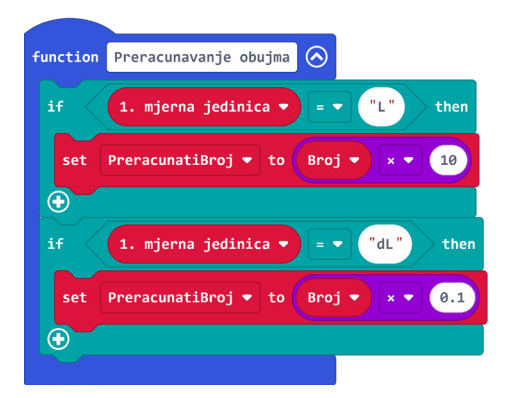

#### 12. korak

Preostaje još samo izraditi funkciju za preračunavanje mase – funkciju imenujte **Preracunavanje mase**. Lista **Masa** sadrži 3 elementa – g, dag i kg, pa slično kao u 8., 9. i 10. koraku iskoristite 3 vanjske **if then** naredbe te unutar svake još 2 **if then** naredbe.

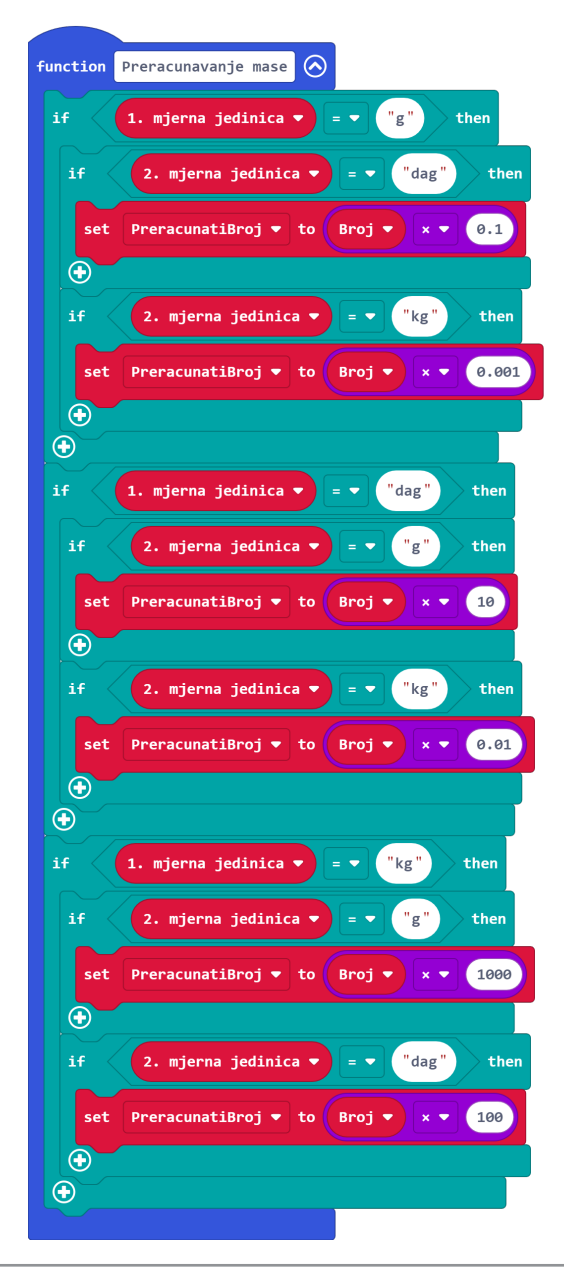

Nakon što imate dovršene sve tri funkcije za preračunavanje duljine, obujma i mase, koristit ćete ih u bloku **on button A+B pressed** jer želite da se pritiskom na obje tipke A+B zajedno prikaže preračunata vrijednost zadanog broja. Za prikaz preračunatog broja i mjerne jedinice u koju se broj preračunao kreirajte funkciju **Prikaz preracunatog broja** te u njoj naredbama iz kategorije **Basic** prikažite vrijednost varijabli **PreracunatiBroj** i **2. mjerna jedinica**. U blok **on button A+B pressed** prvo **if then** naredbom provjerite je li vrijednost varijable **Broj** veća od 0, odnosno je li uopće zadana vrijednost broja koji se treba preračunati. Unutar te **if then** naredbe stavite još 3 **if then** naredbe kojima provjeravate koje su se mjerne jedinice koristile – za duljinu, obujam ili masu. Za kraj, u svakoj **if then** naredbi pozovite odgovarajuću funkciju za preračunavanje (**Preracunavanje duljine, Preracunavanje obujma** ili **Preracunavanje mase**) te funkciju **Prikaz preracunatog broja**.

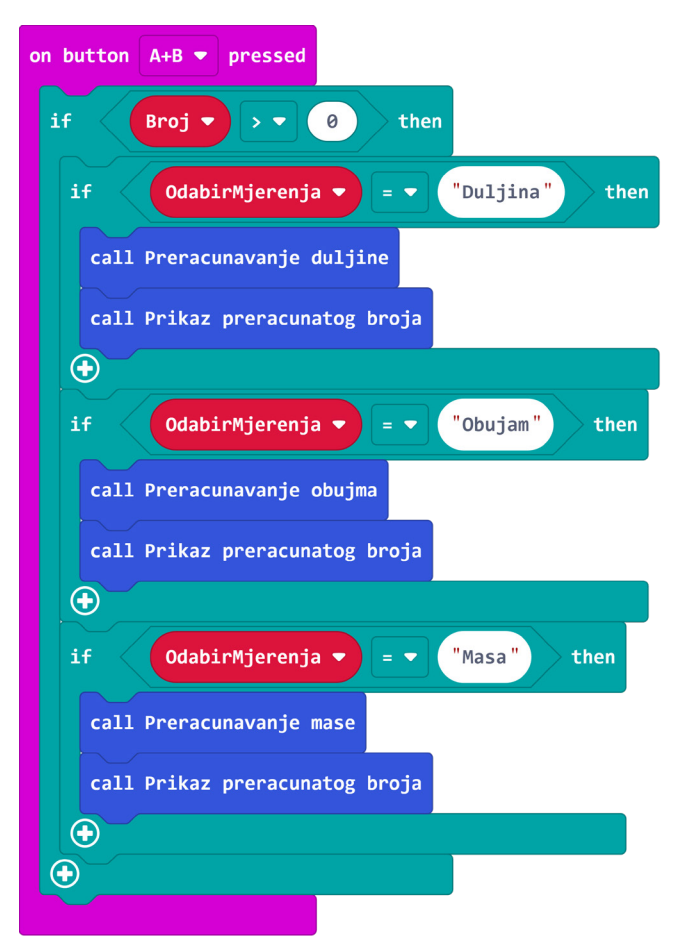

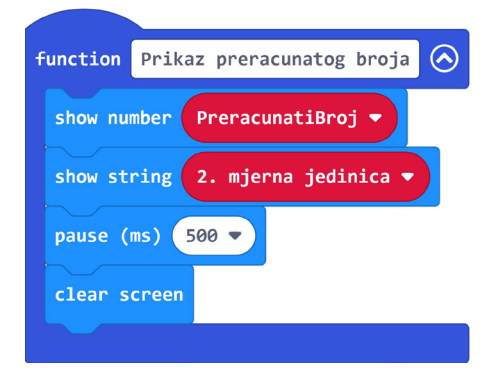

#### Gotov program

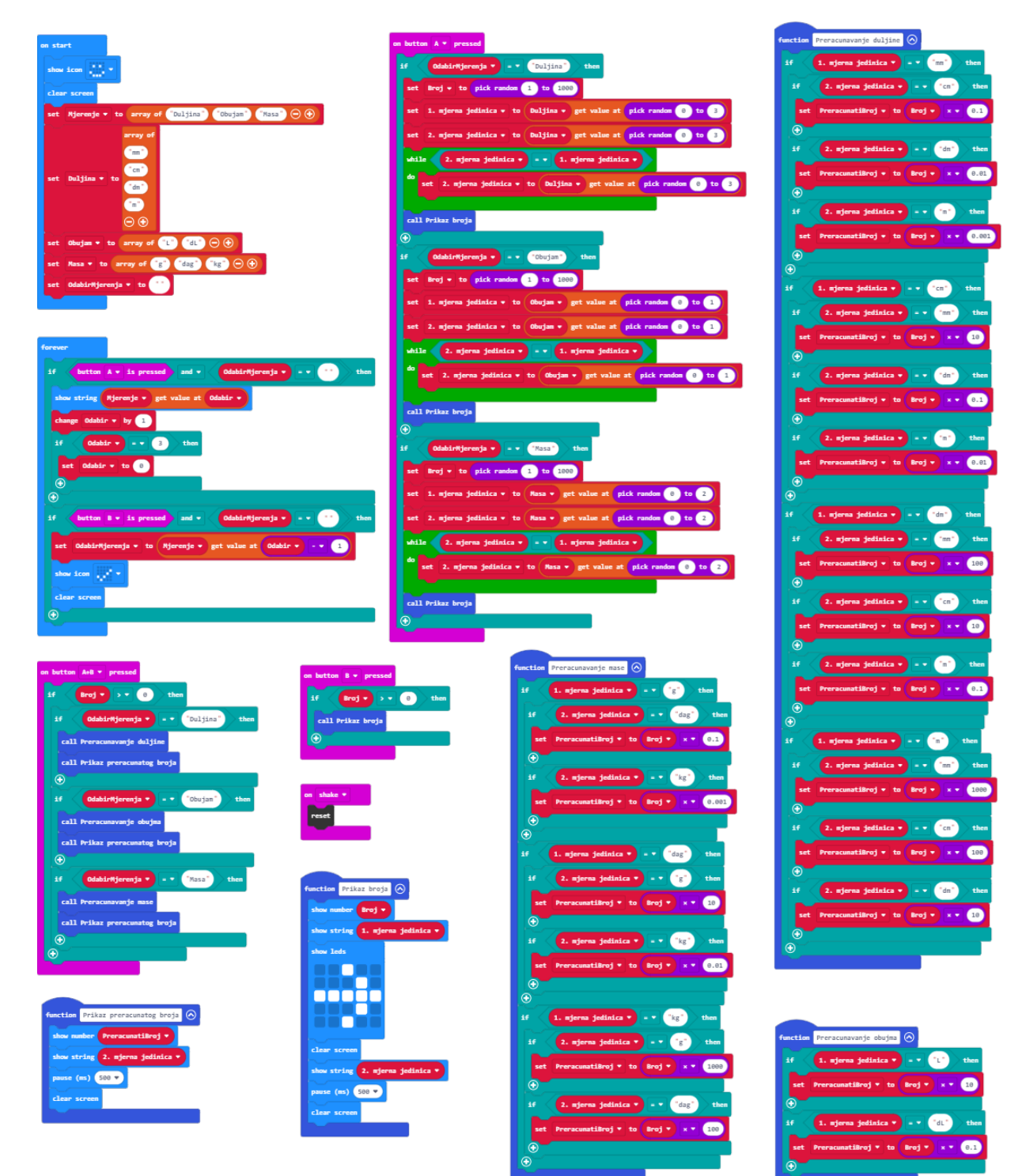